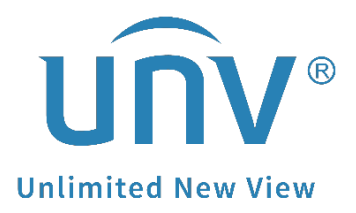

# How to Share and Cancel Sharing on EZCloud Website and EZView?

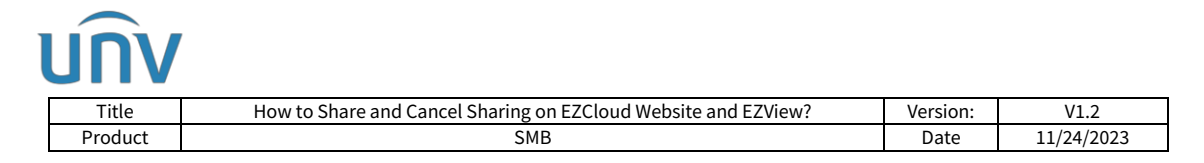

## How to Share and Cancel Sharing on EZCloud Website and EZView?

## Description

**Note:** This method is applicable to most of the scenarios. If the method still cannot solve your problem, it is recommended to consult our Tech Support Team. <u>https://global.uniview.com/Support/Service\_Hotline/</u>

## **Operating Steps**

### How to share a device?

*Note:* Different users can also login to the same account on different cellphones to view devices on that account.

## Method 1 Share from EZCloud website

Step 1 Log into the EZCloud website

Accounts signed up in American countries: <u>https://os.ezcloud.uniview.com/login</u>

Accounts signed up in Asian & Oceania countries:

https://ap.ezcloud.uniview.com/login

Accounts signed up in European & African countries:

https://eu.ezcloud.uniview.com/login).

Go to **Device management>My Cloud Devices**. Click <sup>4</sup> on the operation column.

#### *Note:* Only devices under *My Cloud Devices* can be shared.

| Device management           | Organization Management | Sharing Records                      | Feisonal Into                  |                                         |
|-----------------------------|-------------------------|--------------------------------------|--------------------------------|-----------------------------------------|
|                             |                         |                                      |                                |                                         |
| inization                   | My Cloud Devices Dev    | ices Shared to Me                    |                                |                                         |
| ase enter organization name | Q + Add 🗰 Delete        | Ø Refresh                            | Online Device 3 T              | Total Number 4 Please enter device name |
| E root                      | IP Address              | Device Name Model                    | Organization Latest Online Tim | ne Status Operation                     |
| 123                         | 37.34 .220              | no audio on public ip NVR304-16S-P16 | root 12/21/2021 11:09          | :30 🗹 Online 🖉 🛍 🖉 🖪                    |
|                             | 1.83 .190               | Uniarch NVR-108E2-P8                 | root 12/19/2021 17:12          | :06 I Offline 🖉 🏛                       |
|                             | 61.1. 213               | My Devices IPC6415SR-X5UPW-V<br>G    | root 12/21/2021 11:09          | :26 🗹 Online(NAT) 🖉 🛍 🔎 💪               |
|                             | 97.10 1.155             | 123 NVR301-16-P8                     | root 12/21/2021 11:09          | :24 🔽 Online(NAT) 🖉 🛅 🔎 🔩               |
|                             |                         |                                      |                                |                                         |
|                             |                         |                                      |                                |                                         |
|                             |                         |                                      | Total 4                        | 20/page < 1 > Go to                     |

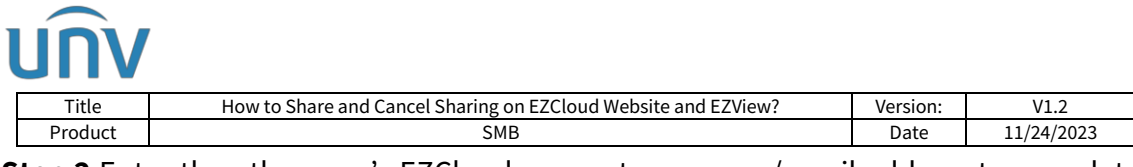

**Step 2** Enter the other user's EZCloud account username/email address to complete the sharing.

**Permissions:** Admin is the default user with full operation permissions. You can also share a device to a user with limited permissions (It is required to add that user on the device's web or GUI first).

| Share | е То           |                       | × |
|-------|----------------|-----------------------|---|
|       |                |                       |   |
|       | Device Name:   | no audio on public ip |   |
|       | * Share To:    | unv304                |   |
|       |                |                       |   |
| 5°    | * Valid Until: | O1-20-2022 00:00:00   |   |
|       | * Permission:  | admin                 |   |
|       | Remarks:       |                       |   |
|       |                |                       |   |
|       |                | OK Cancel             |   |

Note:

1. Make sure the person you want to share the device to has signed up for the EZCloud account as well.

2. Sharing can be done only when the two accounts stay in the same region.

### Method 2 Share from EZView

**Step 1** Log into your EZView and go to the main menu. Go to **Devices** and find the device you wish to share, and click on the device to access the **Share** page.

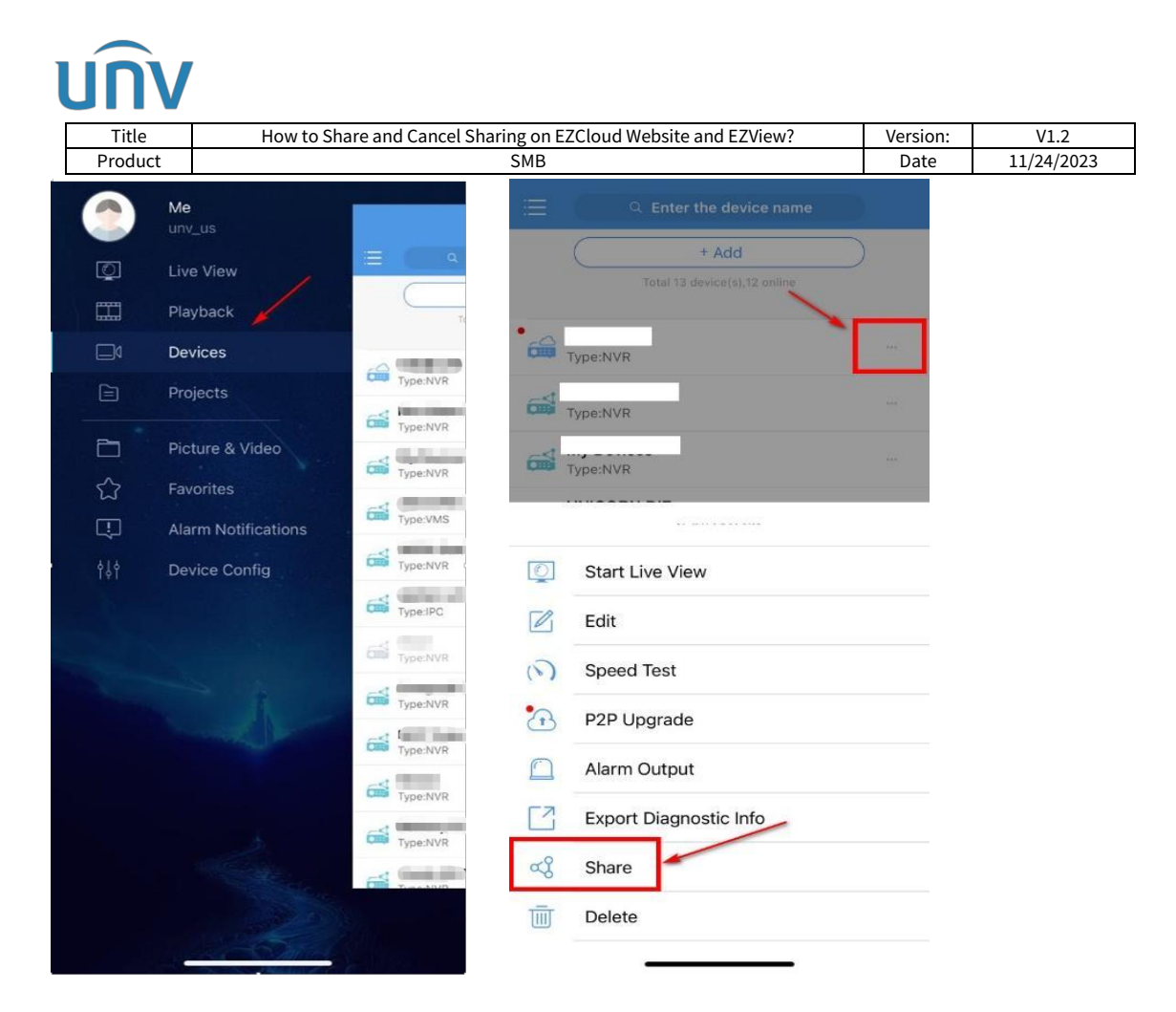

**Step 2** Enter the email/username/phone number of the user you wish to share the device with and set up the valid period, Type and Role (you need to set up this option only when you share by Role).

**By Role:** means that the account you share a device with will have all permissions of a certain user.

**By Function:** means that you can choose certain functions on the app and share to another account.

*Note:* Devices shared by Function can only be viewed on the app. They will not show on EZCloud website or EZStation when you log in the cloud account.

|                 | How to Share an                | d Cancel Sharing on EZ | Cloud Website a | nd EZView?      | Version: | V1.2       |  |
|-----------------|--------------------------------|------------------------|-----------------|-----------------|----------|------------|--|
| Product         |                                | SMB                    |                 |                 | Date     | 11/24/2023 |  |
|                 |                                |                        | <               |                 | _        |            |  |
| S               | ihare C                        | QR Code                | 2.5             | Share           | QR C     | ode        |  |
| Share To        |                                | +                      | Share To        | unv_us          |          | +          |  |
| /alid<br>Þeriod | 2022-07-15 14:37:56            | >                      | Valid<br>Period | 2022-07-15 14:3 | 17:56    | >          |  |
| уре             | By Role                        | >                      | Туре            | By Role         |          | 2          |  |
| By Role         |                                |                        | By Role         |                 |          |            |  |
| admin           |                                | ~                      | admin           |                 |          | ~          |  |
| ezviews         | hare                           |                        | ezviews         | hare            |          |            |  |
|                 |                                |                        |                 |                 |          |            |  |
|                 |                                |                        |                 |                 |          |            |  |
|                 |                                |                        |                 |                 |          |            |  |
|                 |                                |                        |                 |                 |          |            |  |
|                 |                                |                        |                 |                 |          |            |  |
|                 | Туре                           |                        |                 |                 |          |            |  |
|                 | Type<br>By Role                |                        |                 |                 |          |            |  |
|                 | Type<br>By Role<br>By Function |                        |                 |                 |          |            |  |

## How to cancel sharing?

## Method 1 Cancel the Sharing from EZCloud Website

**Step 1** Log into the EZCloud website

Accounts signed up in American countries: <u>https://os.ezcloud.uniview.com/login</u>

Accounts signed up in **Asian& Oceania countries**:

https://ap.ezcloud.uniview.com/login

Accounts signed up in **European & African countries**:

https://eu.ezcloud.uniview.com/login).

Step 2 Go to Sharing Records> Device Sharing, click in the operation column.

| Device Management                | Org | Organization Management                                                                                                    |                       |          | ring Records          | Personal Info       |            |                    |                     |           |
|----------------------------------|-----|----------------------------------------------------------------------------------------------------|-----------------------|----------|-----------------------|---------------------|------------|--------------------|---------------------|-----------|
| 19 <sup>1</sup>                  |     | , de la compañía de la compañía de |                       |          |                       |                     | <i>9</i> 1 |                    |                     |           |
| Organization                     |     | Device                                                                                                    | Sharing               |          |                       |                     |            |                    |                     |           |
| Please enter organization name Q |     | Delete Ø Refresh                                                                                                    |                       |          |                       |                     |            |                    | Please enter device | name Q    |
| E- Toot                          |     |                                                                                                    | Device Name           | Share To | Email                 | Mobile Phone Number | Role       | Valid Until        | Remarks             | Operation |
| <u>-</u> 123                     |     |                                                                                                    | no audio on public ip | unv304   | 3007229354@qq.co<br>m |                     | admin      | 01/20/2022 00:00:0 | )                   | Ŵ         |
|                                  |     |                                                                                                    |                       |          |                       |                     |            |                    |                     |           |

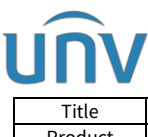

| Title   | How to Share and Cancel Sharing on EZCloud Website and EZView? | Version: | V1.2       |
|---------|----------------------------------------------------------------|----------|------------|
| Product | SMB                                                            | Date     | 11/24/2023 |

## Method 2 Cancel the Sharing from EZView

**Step 1** Log into your EZView and go to the main menu.

**Step 2** Click on **Me** on the top first and then click on **My Sharing** and check the device you want to cancel sharing and click on the bottom to cancel sharing.

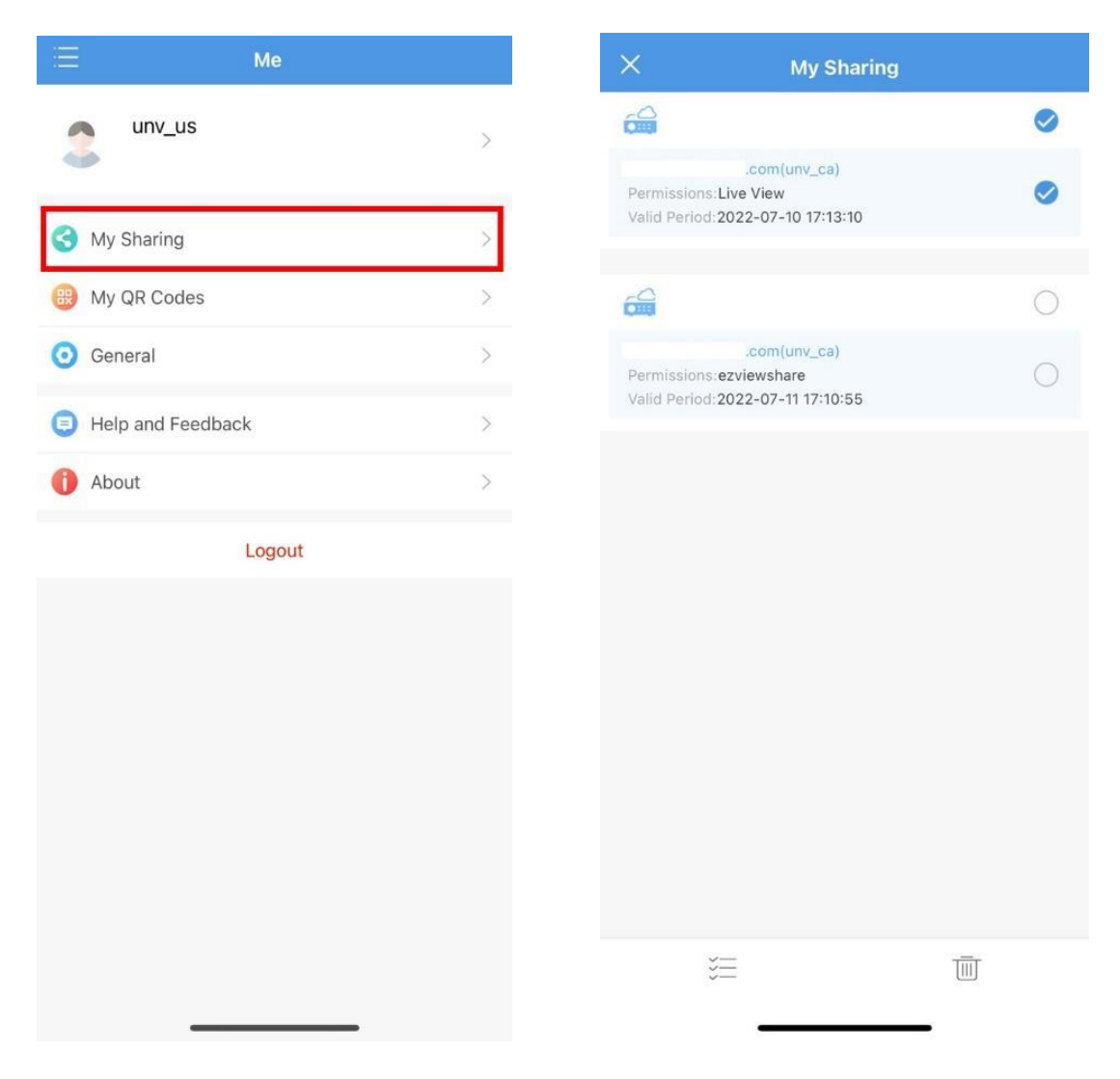